## **Understanding Manage Subscriptions**

Last Modified on 15/09/2016 11:45 am AEST

## Quick Steps: Subscriptions > Manage Subscriptions

Manage Subscriptions is the step between Generating a Subscription for a Member and an Unpaid Transaction being created in the Member's Account. This step allows you to double check that you have assigned the correct Subscription Types to each Member before finalising the Unpaid Transaction.

Within the Management Console, select Subscriptions from the top menu, then
Manage Subscriptions from the left menu.

2. Here you can view a list of all the members with generated subscriptions, as well as the Subscription Type that has been assigned to that member. You can click on the member's name to view their Member Record and ensure that this corresponds with their Default Subscription Type.

3. Once you are happy with the generated subscriptions, you can either click **Post All** at the top of the screen, or **Post** next to each individual member.

| me Website Members          | Subscriptions Shop | Auctions TicketDes | q Events Registrations | Competitions | Tools Administration    |         | S    | portsTG No | oticeb |
|-----------------------------|--------------------|--------------------|------------------------|--------------|-------------------------|---------|------|------------|--------|
| enerate Subscriptions       | Managa Cul         |                    |                        |              |                         |         |      |            |        |
| Single Member               | Manage Sur         | oscriptions        |                        |              |                         |         |      |            |        |
| All Members                 |                    | Post All           |                        |              |                         |         |      |            |        |
| wember Type<br>Wember Group | 0000071            |                    |                        |              |                         |         |      |            |        |
| Member Query                |                    | $\cup$             |                        | Search For:  |                         | In: Nar | me   |            | •      |
| anage Subscriptions         |                    |                    |                        |              |                         |         |      |            | _      |
| ansactions                  | Records: 1-8 of 8  |                    |                        |              |                         |         |      |            |        |
| bscriptions - Types         | Member             |                    | Title                  |              | Amount                  | Edit    | View | Delete     | Po     |
| bscriptions - Categories    | Archery, Joan      |                    | Full Year              |              | \$307.50                | Ø       | ۲    | 0          |        |
| bscriptions - Tags          | Argetto, Marisa    |                    | Full Year              |              | \$307.50                | Ø       | ۲    | 0          |        |
| options<br>TG<br>Membership | Blake, Joe         |                    | Full Year              |              | \$307.50                | Ø       | ۲    | 0          |        |
|                             | Bobbin, Mary       |                    | Full Year              |              | \$307.50                | 0       | ۲    | 0          | E      |
|                             | Brown, Bobby       |                    | Full Year              |              | \$307.50                | Ø       | ۲    | 0          |        |
|                             | Greene, Bob        |                    | Full Year              |              | \$307 <mark>.</mark> 50 | Ø       | ۲    | 0          | E      |
|                             | Hewitt, Lleyton    |                    | Full Year              |              | \$307.50                | Ø       | ۲    | 0          |        |
|                             | Hingis Martina     |                    | Full Year              |              | \$307.50                | 0       |      | 0          | E      |

4. This will send the generated Subscriptions into **Transactions > Unpaid** to be paid by the member either through the Members portal, or through the club.

Note: Manage Subscriptions allows you to ensure that subscriptions that have been

created in bulk are all correctly assigned to each member before posting them for members to be able to log in and make payment.

## **Related Articles**

[template("related")]